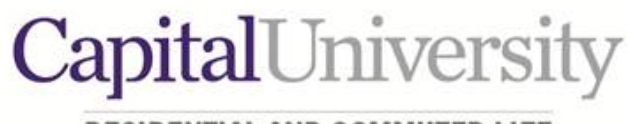

RESIDENTIAL AND COMMUTER LIFE

## Selecting Housing

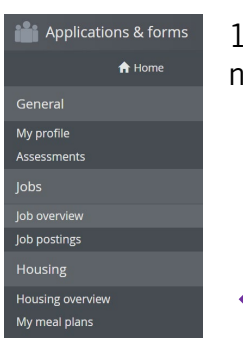

1. Login to the eRezLife platform and select Housing Overview in the navigation pane on the left.

2. You will notice your assigned Selection time is listed in bold. Prior to this time, you may preview rooms for selection.

| Applications & forms |                                                   |
|----------------------|---------------------------------------------------|
| A Home               | Pending items                                     |
| General              | Room lottery                                      |
| My profile           | You may now browse rooms and make your selection. |
| Assessments          | Browse rooms                                      |
| Jobs                 |                                                   |

3. You may search for specific rooms. Vacant rooms are indicated by the icon, and rooms that are unavailable to you are indicated by the icon.

| Find your room                                                                                                    |                            |   |
|----------------------------------------------------------------------------------------------------|----------------------------|---|
| <ul> <li>Use the search filters on the left to find a room.</li> <li>Click on an available bed  to view its details and reserve it.</li> <li>Click the star  on the right to mark the room as a favorite.</li> </ul> |                            |   |
| 🔘 Only show my favorites 😭                                                                                                    |                            |   |
| <ul> <li>Search for rooms</li> </ul>                                                                                                    | 22 rooms match your search |   |
| Building                                                                                                    | Room 110                   | * |
| Cotterman Hall                                                                                                    | A                          |   |
| Section                                                                                                    | Room 111                   | * |
| First Floor                                                                                                    | A A                        |   |
| gender on the fly                                                                                                    | Room 112                   | * |
| □ room                                                                                                    | <b>A A</b>                 |   |

4. To make the room selection process easier, you can sort by rooms that you have favorited in advance of selection.

| Search for rooms |   | Showing all 5 of your favourites |   |
|------------------|---|----------------------------------|---|
| Building         |   | Building One<br>Sulte 100        | * |
| Building One     | v | Room 100A 📇 🚳 🚍 📇                |   |
| Section          |   | Room 100A 📇 🔕 🚍 🚍                |   |
| First Floor      | Ŧ | Room 100B 🛱 🛱                    |   |
| Has meal plan    |   | Building Three<br>Suite 100      | * |
| ino ino          |   | Room 100A                        |   |
| either           |   | Room 100B                        |   |

5. If you click on a room that is unable to be selected, a notification will pop-up indicating why that room is not available to you.

| _ | Find your room                          |   |  |
|---|-----------------------------------------|---|--|
|   | Suite 101, room A                       | × |  |
|   |                                         |   |  |
|   | A This suite requires a roommate group. |   |  |
|   | Details                                 |   |  |
|   | Room Type<br>Single                     |   |  |
|   | Section                                 |   |  |
|   | R                                       |   |  |

6. Once you have identified and selected your space, click "Choose this Bed" in the pop-up.

| ×               |   |
|-----------------|---|
| Room 113, bed 1 |   |
|                 | - |
| Details         |   |
| Room Type       |   |
| Double          |   |
|                 |   |
| Choose this bed |   |
| Room 116        |   |

7. Thoroughly review the information presented, and click "YES" to place my roommate nearby right now (this will pull in your pre-determined roommate groups)

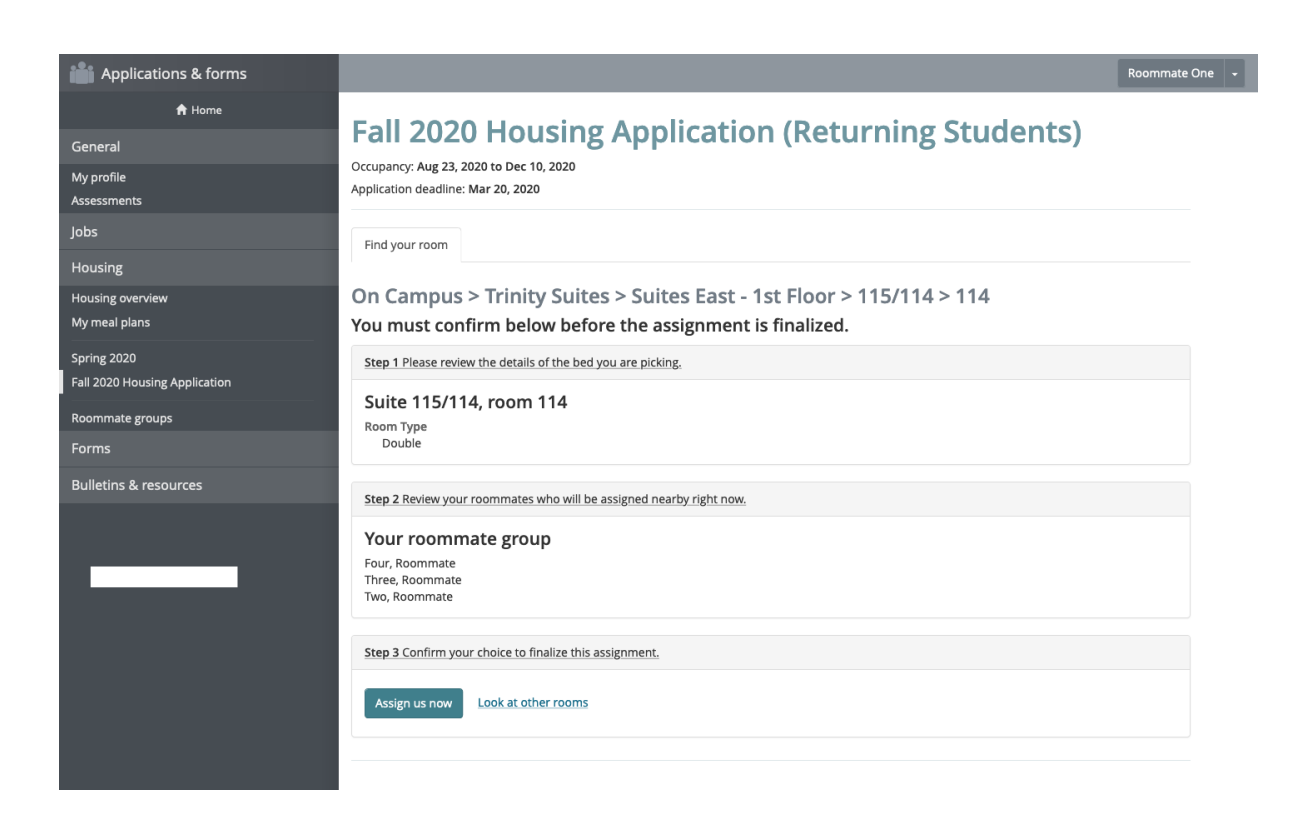

8. If you selected housing in a house, apartment, or suite, please verify who will be in each room.

| Applications & forms                                            |                                                                                                    | Roommate One 👻 |
|-----------------------------------------------------------------|----------------------------------------------------------------------------------------------------|----------------|
| A Home                                                          | Reassign beds                                                                                                    |                |
| My profile<br>Assessments                                       | On Campus > Trinity Suites > Suites East - 1st Floor > 115/114 > 114                                                                   |                |
| Jobs                                                            | Suite 115/114, room 114                                                                                                    |                |
| Housing<br>Housing overview<br>My meal plans                    | BEDS<br>Bed 1 One, Roommate  Currently assigned to: One, Roommate (You)<br>Bed 2 Four, Roommate  Currently assigned to: Four, Roommate |                |
| Spring 2020<br>Fall 2020 Housing Application<br>Roommate groups | Suite 115/114, room 115                                                                                                    |                |
| Forms<br>Bulletins & resources                                  | BEDS         Bed 1       Three, Roommate         Bed 2       Two, Roommate         Y       Currently assigned to: Two, Roommate        |                |
|                                                                 | Assign beds                                                                                                    |                |

9. Review your assignment and select your meal plan.

| Applications & forms                         | Roommate One 🗧                                                                                                    |
|----------------------------------------------|----------------------------------------------------------------------------------------------------|
| A Home General My profile Assessments        | Fall 2020 Housing Application (Returning Students)<br>Occupancy: Aug 23, 2020 to Dec 10, 2020<br>Application deadline: Mar 20, 2020                                                                                                    |
| Jobs<br>Housing                              | Find your room                                                                                                    |
| Housing overview<br>My meal plans            | On Campus > Trinity Suites > Suites East - 1st Floor > 115/114 > 114<br>Your reservation is complete!                                                                                                    |
| Spring 2020<br>Fall 2020 Housing Application | You may change your mind and choose from alternate available beds until Mar 27, 2020 after which your choice will be considered final.  Your roommate group Reassign beds                                                                                                    |
| Roommate groups<br>Forms                     | Suite 115/114, room 114                                                                                                    |
| Bulletins & resources                        | Residents         Bed 1: One, Roommate (You)         Bed 2: Four, Roommate         Suite 115/114, room 115         Residents         Bed 1: Three, Roommate         Bed 2: Two, Roommate         Bed 2: Two, Roommate         Bed 2: Two, Roommate         Bed 2: Two, Roommate         Bed 2: Two, Roommate         Bed 2: Two, Roommate         Bed 2: Two, Roommate         Bed 2: Two, Roommate         Meal plan         125 Block Meal Plan         200 Block Meal Plan         200 Block Meal Plan         200 Block Meal Plan         200 Block Meal Plan         200 Block Meal Plan         200 Block Meal Plan         Bed 2: Two are Plan |
|                                              | Choose meal plan                                                                                                    |